# Zoom 会議に向けて Zoom マニュアル

 $Zoom(\vec{X}-\Delta)$   $Edite{A}$ 

パソコンからも、スマホ・タブレットからも、簡単に使えるオンライン会議システムです。

何が必要

・①ノート PC (カメラ&マイク内蔵)、②スマホ、③タブレット(②・③はイヤホンがあると便利です)
 ④デスクトップ PC (別途カメラやヘッドセットが必要になります)のいずれか
 ・Zoom 会議のホストが設定したミーティングの URL(会議案内メールに記載されています)

#### Zoom 会議に参加(ミーティングルームに入室)する(PC の場合)

(1) ミーティング時間が近くなったら、案内メールで送られた URL をクリックします。 (開始前から接続可能の場合が多いので、接続が不安な方は早めに入ってみて下さい。)

★初めて Zoom を使う場合は
①Zoom のダウンロードが始まります。もし自動でダウンロードが始まらなかったら、青字の「ダウンロード」をクリックして、その後に左下のZoom\_launcher.exeをクリック。
②ダウンロードが完了したらZoomが起動して、自動的にミーティングに入室になります。

★Zoom 接続が2回目以降の場合で URL にアクセスして、Zoom を開くを クリックしても画面が変わらず、接続が 進んでいないと思ったら、画面下 をチェック!

タスクバーにアイコン が表示され ていれば、接続していますから、慌てず にこのアイコンをクリックしてください。そ うすれば、画面の中央に、「ZOOM を開 きますか?」と出ていますので、「ZOOM を開く」をクリックしましょう。

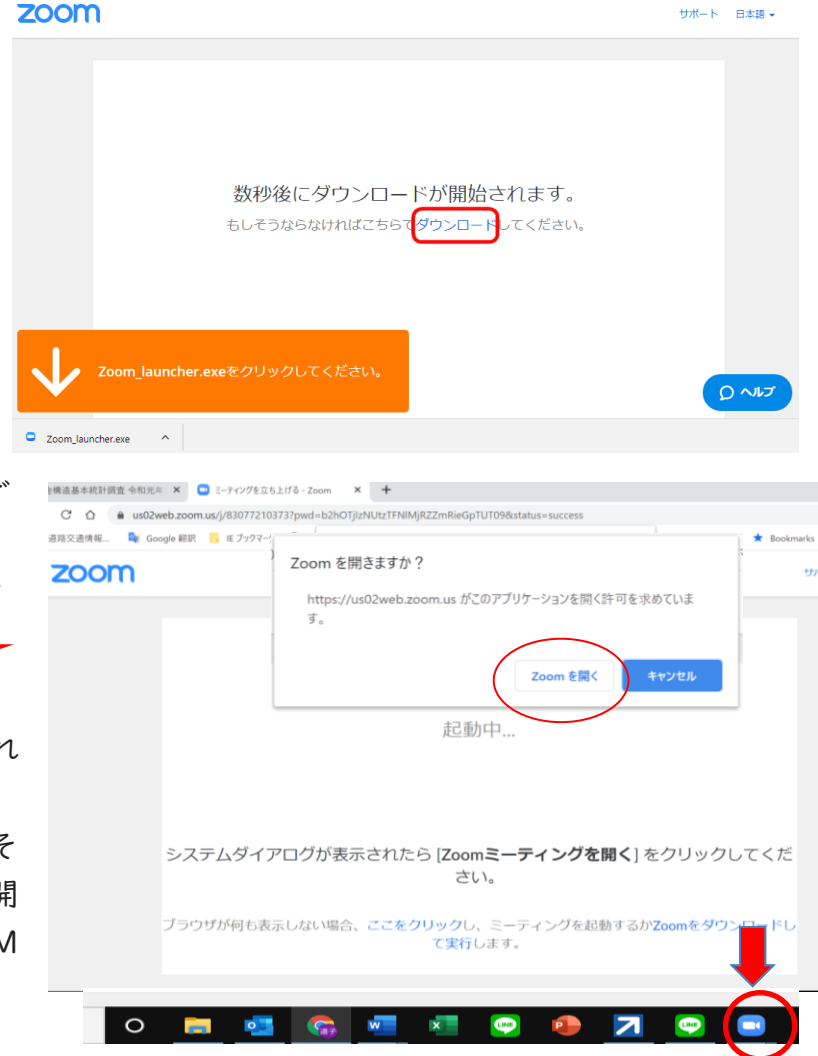

| <ul> <li>(2)接続できると、画</li> <li>でオーディオに参</li> <li>ら、これをクリック</li> <li>(これは、パソコン</li> <li>ーカーを使います</li> <li>※画面左下のマ</li> <li>イクのアイコンに</li> </ul> | 面の中央に「コ<br>加」というボタン<br>して下さい。<br>シに付いているマ<br>か?と聞いてい<br>マークがヘッドフ<br>変わります。 | ンピューター<br>ンが出てきた<br>マイクやスピ<br>ます。)<br>ォンから、マ | ■ オーディオに参加        | <b>コンピューターでオ</b> ー<br>コンピューター オーラ | <mark>ディオに参加</mark><br>ティオのテスト | X  |
|----------------------------------------------------------------------------------------------------|----------------------------------------------------------------------------|----------------------------------------------|-------------------|-----------------------------------|--------------------------------|----|
|                                                                                                    |                                                                            |                                              | □ ミーティングへの        | 参加時に、自動的にコンピューク                   | ターでオーディオに参加                    |    |
| <b>へ</b><br>オーディオに参加                                                                                                    | <b>レビデオの開始</b>                                                             | セキュリティ                                       | ●●1<br>参加者        | ↑ ^<br>画面を共有                      | •••<br>詳細                      | 終了 |
| -                                                                                                    | 左下のマークか                                                                    | マイクに変わ                                       | っていれば             | 、無事に入室で                           | です                             |    |
| ب<br>۲۲                                                                                                    | <b>アイ へ</b><br>ごデオの開始                                                      | セキュリティ                                       | <b>上</b> 1<br>参加者 | ↑ ^<br>画面を共有                      | •••<br>詳細                      | 終了 |

(3)無事会議に参加(ミーティングルームに入室)出来たら、下記の対応をお願いします。

#### 【お願い①】名前の表示設定について

ホスト側でも対応できますので、うまくできなくてもご安心ください。

自分の名前を漢字でフルネーム表示してください 例)初期表示 mi310 ⇒佐藤道子 会議によっては、氏名の後に所属の記載をお願いする場合があります 例 佐藤道子 (BPW)

★名前の変更方法について ※ホスト側でも名前変更できますので、うまく変えられなくてもご安心ください。

画面下の「参加者」をクリックすると画 面右側に参加者一覧が表示されるの で、自分の名前にカーソルを合わせて

「詳細」→「名前の変更」の順にクリックしてください。

あとは新しい名前を入力して「名前の変更」をクリック で変更完了です。

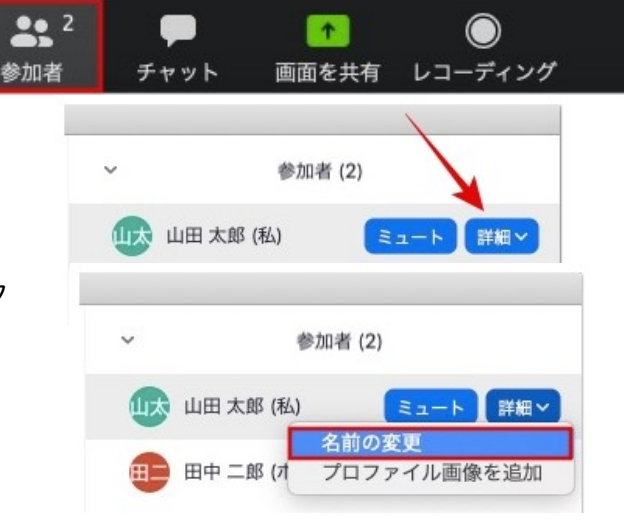

【お願い②】音声についてのマナー

参加時はマイクが ON になっていると思います。 **発言の許可が出るまではOFF (ミュート:消音) にします。** 状況に応じてホスト側でミュートにすることもありますので、ご了承ください。

【解説1:画面下の表示と機能について】

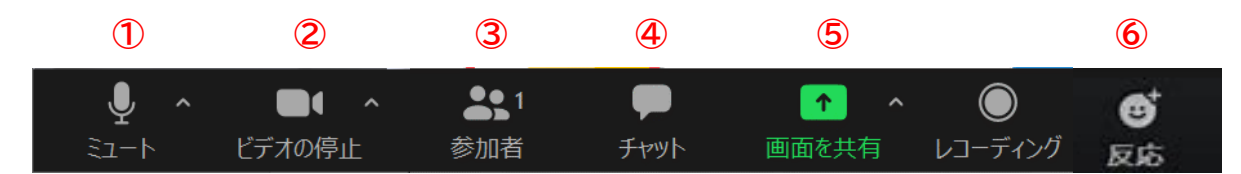

①[ミュート]は、自分の声の入力のオンオフを切り替えるボタンです。
 マイク ON では、声を出すと緑色のメーターが上下します。
 赤い斜め線が入っているときはミュート(消音)です ⇒

2[ビデオの開始/停止]は、自分の映像のオンオフを切り替えるボタンです。

ビデオのアイコンに赤い斜め線があると

自分の画像が表示されていない状態です。

③[参加者]を押すと、参加者一覧リストを見たり、名前を変えたりすることができます。

④【チャット】短いメッセージのやりとりをすることができます。

「チャット」を押すと 画面右側にチャット画面が表示されます。右下の「ここにメッセージを入力します」という箇所にメッセージを入力します。あて先を全員宛や特定の参加者宛に指定できます

49 hit sh

⑤【画面の共有】主催者側が資料開示に使います。 一般参加の方はこちらの操作はしないでください。 貴方の PC 画面が皆さんに見えてしまいます。

⑥【反応】クリックすると拍手や OK の手のサインが出ます。

### 【解説2:画面表示(ビュー・見え方)の種類と変更方法】

Zoom の画面にはいくつかの表示方法があります。切り替えは Zoom 画面の右上隅にあるアイコン で切り替え可能です。

ギャラリービュー:参加者全員の顔が同じ大きさで表示

アクティブスピーカービュー:発言者を自動的に選択して大きく表示

フルスクリーン:Zoom を全画面表示

画面右上隅にある4つの矢印の付いたアイコン をクリック、または全画面表示の開始をクリック

解除は 同じ場所で「全画面を終了」を押すか、キーボードの Esc キーを使用

ミニウィンドウ: Zoom ビデオを最小化

(画面右上隅にある最小化アイコン\_\_をクリック)

解除は右側の矢印[最小化されたビデオの終了]をクリックします。

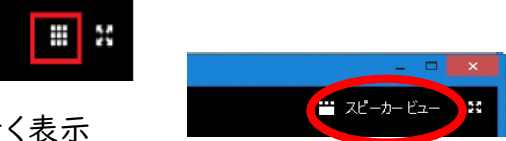

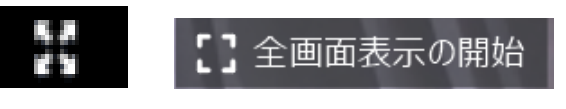

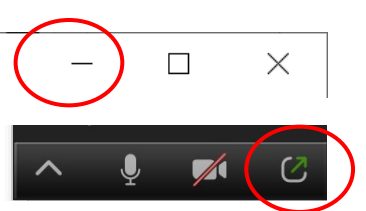

す。 \_\_\_\_\_

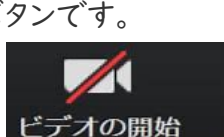

## スマホやタブレットの場合

※こちらのイメージはアンドロイドですが、iPhone などアップル社製品でも同様です

(1)初めて Zoom を使う際は必ず設定が必要になります。ミーティング時間より早く接続が可能な ことが多いので、早めに接続を確認してください:

①案内された、ミーティングのURLをクリックすると自動的にストアに移動し、アプリのインストールができます。(※事前にご自身でアプリをインストールしておくと便利です)

②インストール後に「開く」を押すとアプリが開きます。

※自動的に移動できない場合は、ストアを開いて「ZOOM Cloud Meetings」というアプリを検索し、インストールしてください。

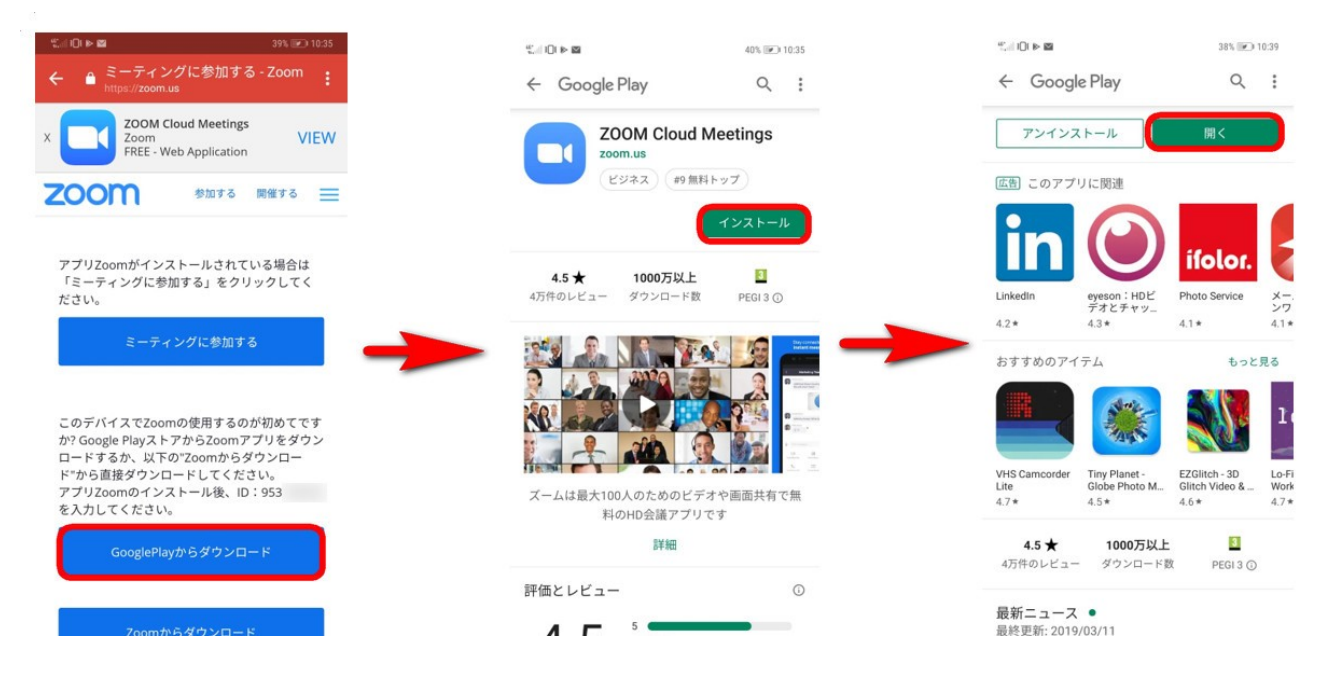

(2)「ミーティングに参加」を押して、9桁のミーティング ID と、あなたの名前を入力します。 「ミーティングに参加」を押して、参加できます。ミーティング ID・パスワードはご案内メールに記載

初めて Zoom 会議に参加する際には、右の画像のように カメラとマイクへのアクセスを求める確認メッセージが出ま す。どちらも「許可」を押してください。また、左下の「デバイ スオーディオを介して通話」を選択すると、マイクが使用で きる状態になり発言が可能です。

★スマホの場合、ヘッドセット、イヤホンを使用した 方が聞きやすいです。

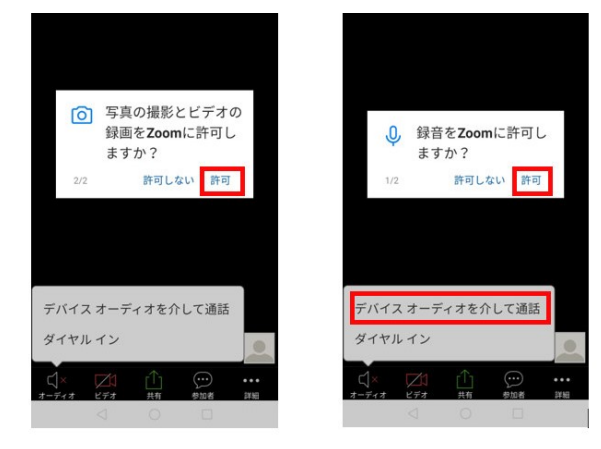

スマホからの Zoom 利用マニュアルはこちら https://zoom-japan.net/join-zoom-from-smartphone/

動画解説(スマホ・タブレット) https://www.youtube.com/watch?v=Yc61QUlgvV4

#### 参考:スマホでの画面例】

| Ū.    |           |        |    | 000 |
|-------|-----------|--------|----|-----|
| = 1 - | -ト ビテオの停止 | 共有     |    | 日本語 |
|       |           | 3      | 2  |     |
| -     | ~         |        |    |     |
|       | チ         | ヤット (9 | 9) |     |
| _     |           |        |    |     |
|       | ミーラ       | ティング   | 设定 |     |
|       |           |        |    |     |
|       | 手         | を挙げる   | >  |     |
|       |           |        |    |     |
|       | オーラ       | 「イオの   | 切断 |     |

タブレットでZoom参加の動画解説 https://www.youtube.com/watch?v=v9qe 5quR00